## Editing title fields

If you are used to the way you rename files in "Finder", you may wish to be able to change the name of a node by selecting its title field. However, clicking on the title field of a DynRisk node does not have any effect. To activate the title field, you must press the "Option"-key on the keyboard and click on the node itself (while keeping the "Option"-key pressed). If you do this, you should see the following:

As soon as the title field is activated, you can change the name of the node by typing in a new one. In this case we are quite happy with the chosen name, so we leave it like that. The text field is deactivated either by pressing the "Enter"-key on the keyboard, or by clicking somewhere else in the window.